#### Admin Training: VM's Setup 'em up to knock em down!

November 5th 2014

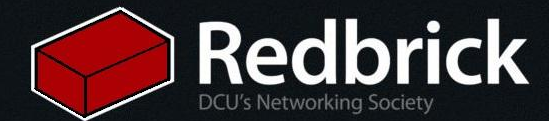

#### What is a VM?

- VM = Virtual Machine
- Operating system that runs on top of a **HYPERVISOR** 
  - VMware, virtualbox, xen.

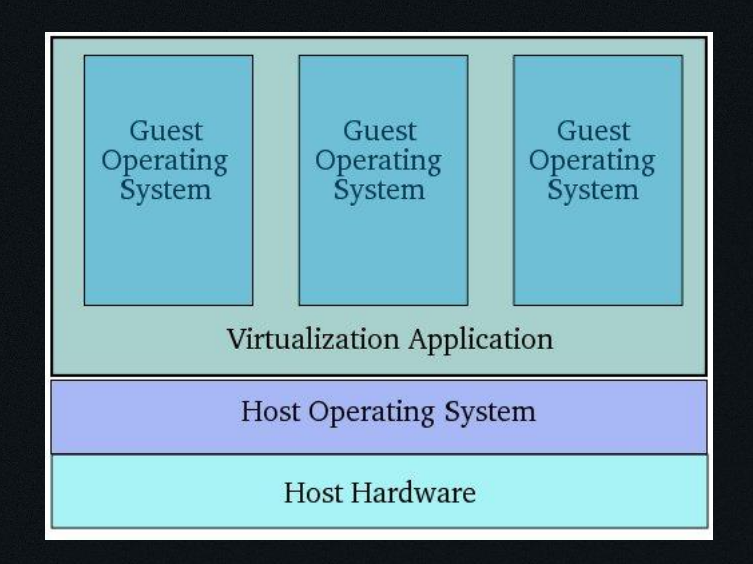

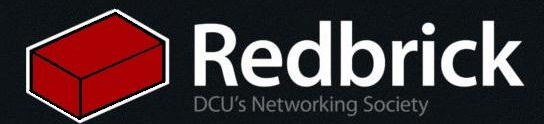

## Why use one?

- Having access to an alternative operating system.
- Running some software that you don't want to run on your own laptop/desktop.
- Common uses for me:
  - Practicing your "rm rf /"
  - Relaying http traffic to get around firewalls
  - Testing any networked software that I write.
    - CASE 2nd year OS

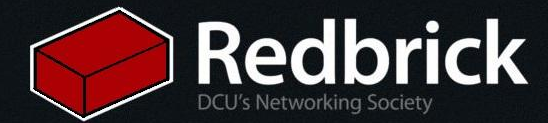

#### Lets get started.

- 1. Go to "vmweb.redbrick.dcu.ie"
- 2. Login with your VM account details.
- 3. Click "Manage" on the VM that's listed.

| 🛃 💰 Dashboard - Redbrick 🛛 🛪   |                                               |             |                   |               |             |                  |                                                       |
|--------------------------------|-----------------------------------------------|-------------|-------------------|---------------|-------------|------------------|-------------------------------------------------------|
| <   C 🔒 https://vmweb.r        | edbrick.dcu.ie                                |             |                   |               |             |                  | ☆ =                                                   |
| How to Tie a Tie: A 👷 CA547 Cr | yptograp 🛭 e mauton.org 🛃 Numbers Every Pre 💀 | > Safari Bo | oks Online        |               |             |                  |                                                       |
| Redbrick VM System             |                                               |             |                   |               |             | <u>Home</u>   Lo | gged in as kylar   <u>Preferences</u>   <u>Logout</u> |
|                                | Dashboard<br>Virtual Machines                 |             |                   |               |             |                  |                                                       |
|                                | VM Name                                       | RAM         | MAC Address       | Assigned IP   | Status      | Actions          |                                                       |
|                                | VM crosted at 2014 11 0ET10:20:52 206075      | 256MD       | AA-PP-CC-99-01-62 | 126 206 16 20 | Doworod Off | Manago           |                                                       |

Redbrick VM Management System - Contact admins@redbrick.dcu.ie for help or bug reports - Source available at http://hg.redbrick.dcu.ie/rbvm.

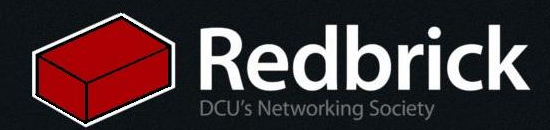

#### Manage VM

| VM Name     | VM created at 2010-03-05T18:50:56.937498 Change | RAM        | 256MB          |
|-------------|-------------------------------------------------|------------|----------------|
| Last Launch |                                                 | CPU Cores  | 1              |
| Primary MAC | AA:BB:CC:FC:9C:D1                               | Primary IP | 136.206.16.110 |
| Disk Image  | disk_1ED24C7fAeBbF8a93d0c.img                   |            |                |
| Status      | Powered Off                                     |            |                |

#### Boot order

Your virtual machine is currently set to boot from the CD drive.

Select a different boot order here 🚽 Change

Actions

#### Power On VM

- Hardware: Select "virtio" and click on "Change NIC Device"
- Power On VM
- TAKE DOWN THE DETAILS THAT ARE SHOWN
- Mount ISO
- Reset VM

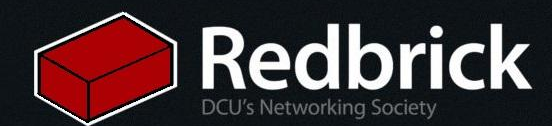

#### Access Over VNC

- Open a terminal
- Use the ssh command.
- Now on your local pc,
- Open VNC client and connect to localhost port 5900

#### Redbrick VM System

Home | Logged in as testing | Preferences | Logout

#### VM Power On

VM power on successful

- To connect to your virtual machine's VNC server:
  - 1. Connect to redbrick, SSH forwarding port 5900 to 136.206.16.1:5913:
    - ssh -L 5900:136.206.16.1:5913 username@login.redbrick.dcu.ie
  - 2. Open your VNC client, and connect to localhost display 0 (or port 5900).
  - 3. Enter the following password when prompted: Ym1esolk
  - 4. Keep this password in a safe place. It will be valid while your VM is running, and it will not be displayed to you again after this point. To reset it, you'll have to power off and power on your virtual machine from this web interface.

Click here to return to the VM management screen.

**Redbrick** 

Redbrick VM Management System - Contact admins@redbrick.dcu.ie for help or bug reports - Source available at http://hg.redbrick.dcu.ie/rbvm.

## CAN YOU SEE THIS?????

🔍 🔹 🎇 🍾 🎥 📃

#### 😑 🗉 🛛 localhost:5900

P

#### 🛅 localhost:5900 🗱

1

| AmharicGaeilgeMalayalamThaiArabicGalegoMarathiTagalogAsturianuGujaratiNepaliTürkçeБеларускаяЛ'ГГЛNederlandsUyghurБългарскиHindiNorsk bokmålУкраїнськаВеngaliHrvatskiNorsk nynorskTiếng ViệtBosanskiMagyarPunjabi (Gurmukhi)中文(简体)CatalàBahasa IndonesiaPortuguês do Brasil |
|----------------------------------------------------------------------------------------------------|
| ArabicGalegoMarathiTagalogAsturianuGujaratiNepaliTürkçeБеларускаяЦЕГПNederlandsUyghurБългарскиHindiNorsk bokmålУкраїнськаВengaliHrvatskiNorsk nynorskTiếng ViệtBosanskiMagyarPunjabi (Gurmukhi)中文(简体)CatalàBahasa IndonesiaPortuguês do Brasil                             |
| AsturianuGujaratiNepaliTürkçeБеларускаяшшгчNederlandsUyghurБългарскиHindiNorsk bokmålУкраїнськаBengaliHrvatskiNorsk nynorskTiếng ViệtBosanskiMagyarPunjabi (Gurmukhi)中文(简体)CatalàBahasa IndonesiaPostki中文(繁體)                                                              |
| БеларускаяЛцгглNederlandsUyghurБългарскиHindiNorsk bokmålУкраїнськаBengaliHrvatskiNorsk nynorskTiếng ViệtBosanskiMagyarPunjabi (Gurmukhi)中文(简体)CatalàBahasa IndonesiaPolski中文(繁體)ČeštinaÍslenskaPortuguês do Brasil                                                        |
| Български Hindi Norsk bokmål Українська<br>Bengali Hrvatski Norsk nynorsk Tiếng Việt<br>Bosanski Magyar Punjabi (Gurmukhi) 中文(简体)<br>Català Bahasa Indonesia Polski 中文(繁體)                                                                                                 |
| Bengali Hrvatski Norsk nynorsk Tiếng Việt   Bosanski Magyar Punjabi (Gurmukhi) 中文(简体)   Català Bahasa Indonesia Polski 中文(繁體)   Čeština Íslenska Português do Brasil                                                                                                    |
| Bosanski Magyar Punjabi(Gurmukhi) 中文(简体)<br>Català Bahasa Indonesia Polski 中文(繁體)<br>Čeština Íslenska Português do Brasil                                                                                                    |
| Català Bahasa Indonesia Polski 中文(繁體)<br>Čeština Íslenska Português do Brasil                                                                                                    |
| Čeština Íslenska Português do Brasil                                                                                                    |
|                                                                                                    |
| Dansk Italiano Português                                                                                                    |
| Deutsch 日本語 Română                                                                                                    |
| Dzongkha ქართული Русский                                                                                                    |
| Ελληνικά Καзаκ Sámegillii                                                                                                    |
| English Khmer සିଂහල                                                                                                    |
| Esperanto ಕೆನ್ನಡ Slovenčina                                                                                                    |
| Español 한국어 Slovenščina                                                                                                    |
| Eesti Kurdî Shqip                                                                                                    |
| Euskara Lao Српски                                                                                                    |
| ىسراف Lietuviškai Svenska                                                                                                    |
| Suomi Latviski Tamil                                                                                                    |
| Français Македонски ອີບງກັງ                                                                                                    |

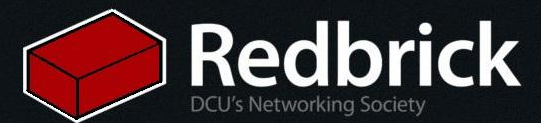

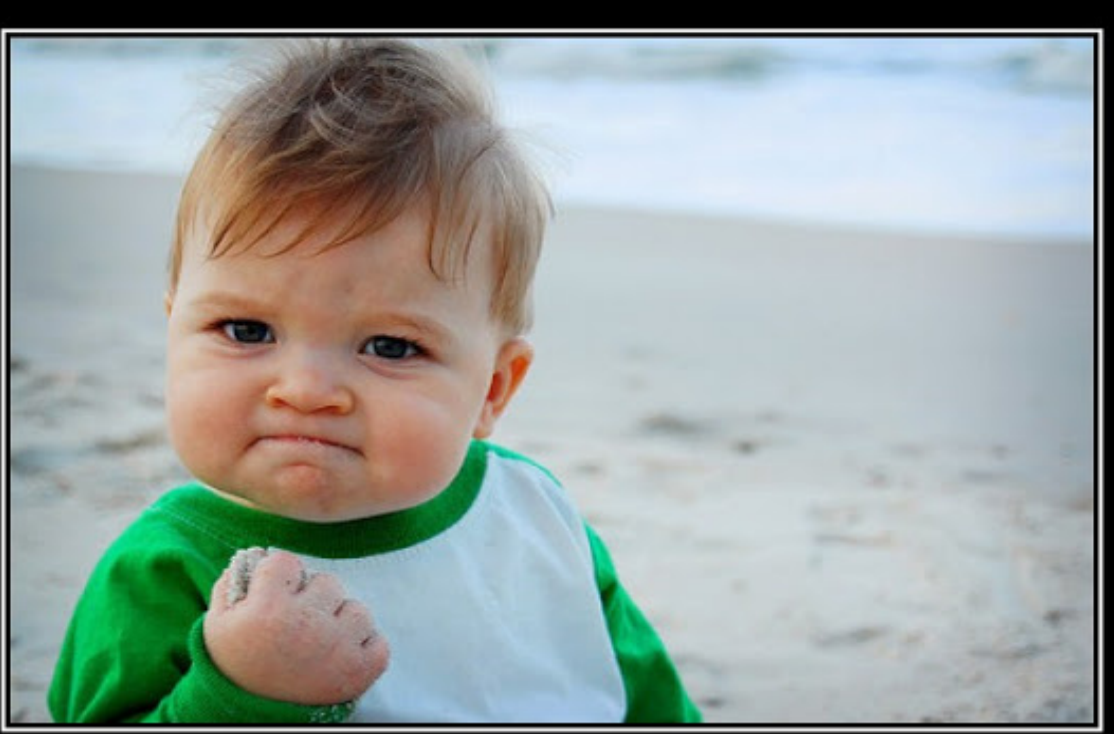

## SUCCESS

Because you too can own this face of pure accomplishment

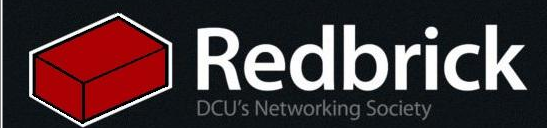

## Half way there.

- 1. Language == English
- 2. 3.
- Country == Ireland Keyboard- Detection == Yes

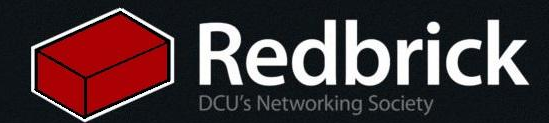

## PRESS ALL THE KEYS!

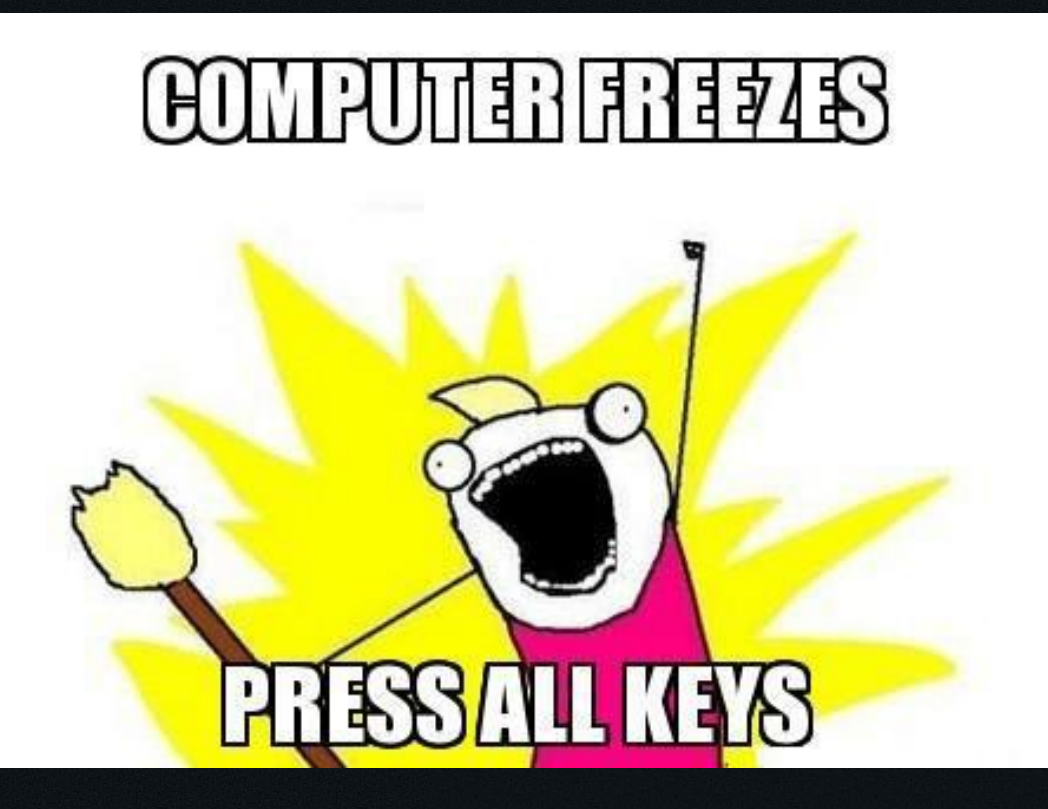

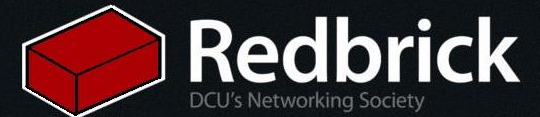

### Configuring the Network

- 1. Manually Configure the DHCP
- 2. IP Address == The one your VM was assigned.
- 3. Netmask == 255.255.255.0
- 4. Gateway == default
- 5. Everything else is default
- 6. hostname, domain name, pretty much whatever you want to put in (not really important)

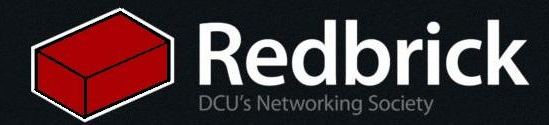

### Now on to partitioning :)

- 1. Guided Full Disk
- 2. Yes
- 3. Let it do its magic.

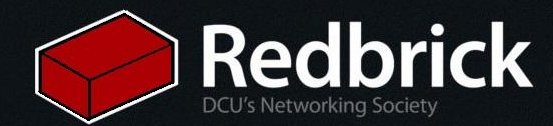

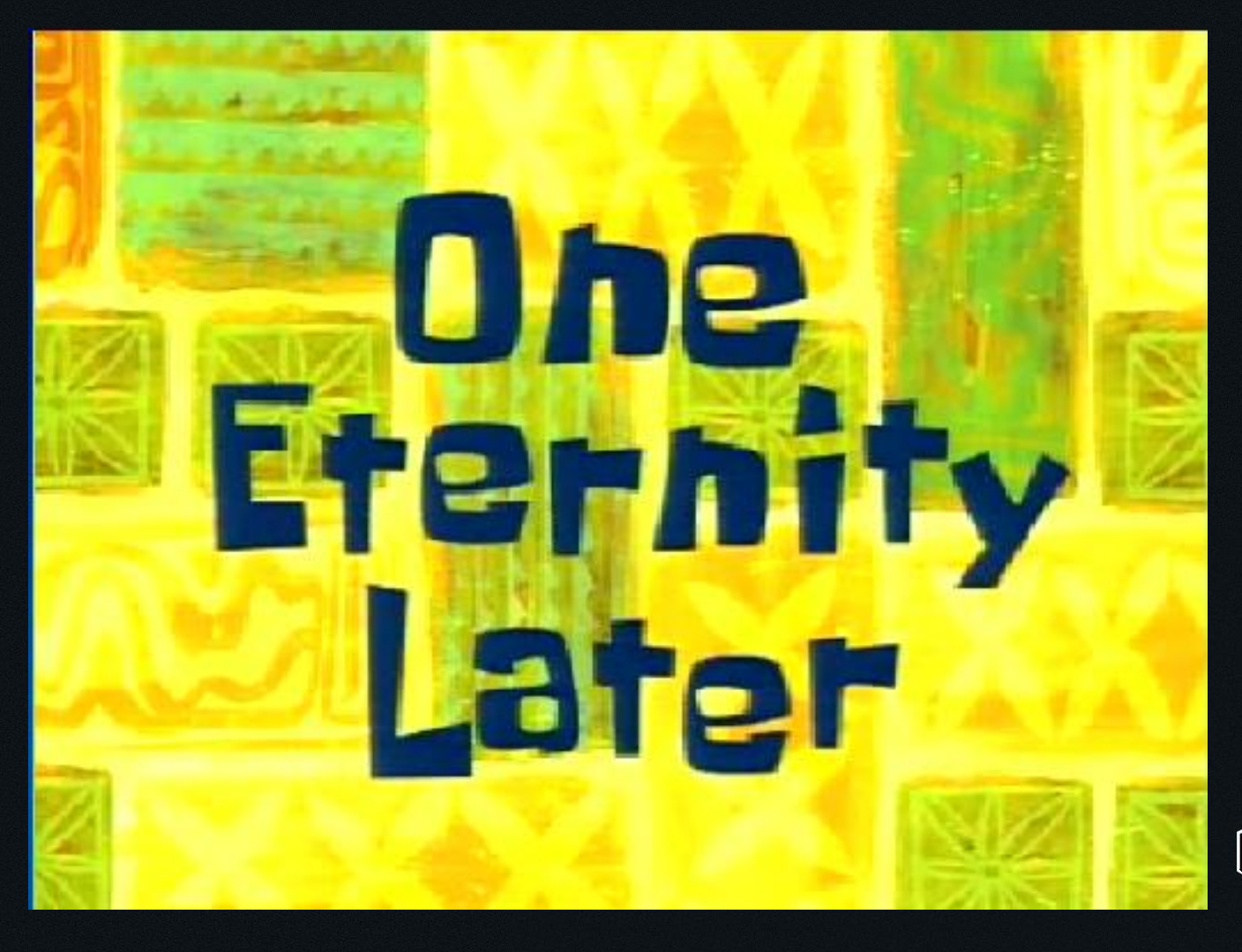

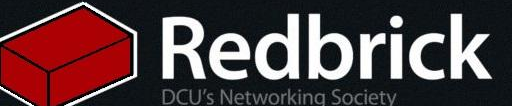

- No Proxy info. 1.
- 2. Just hit Continue
- 3. Install Security updates automatically Choose software to install
- 4.
- 5. Install GRUB :)

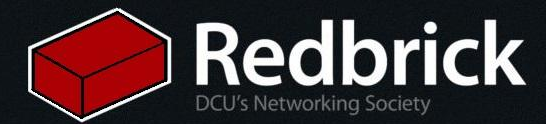

### Almost There...

- 1. Change Boot Device back to hard disk
- 2. Reset VM

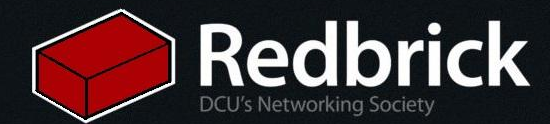

#### **Re-Access Over VNC**

- Open a terminal
- Use the ssh command.
- Now on your local pc,
- Open VNC client and connect to localhost port 5900

#### Redbrick VM System

Home | Logged in as testing | Preferences | Logout

#### VM Power On

VM power on successful

- To connect to your virtual machine's VNC server:
  - 1. Connect to redbrick, SSH forwarding port 5900 to 136.206.16.1:5913:
    - ssh -L 5900:136.206.16.1:5913 username@login.redbrick.dcu.ie
  - 2. Open your VNC client, and connect to localhost display 0 (or port 5900).
  - 3. Enter the following password when prompted: Ym1esolk
  - 4. Keep this password in a safe place. It will be valid while your VM is running, and it will not be displayed to you again after this point. To reset it, you'll have to power off and power on your virtual machine from this web interface.

Click here to return to the VM management screen.

**Redbrick** 

Redbrick VM Management System - Contact admins@redbrick.dcu.ie for help or bug reports - Source available at http://hg.redbrick.dcu.ie/rbvm.

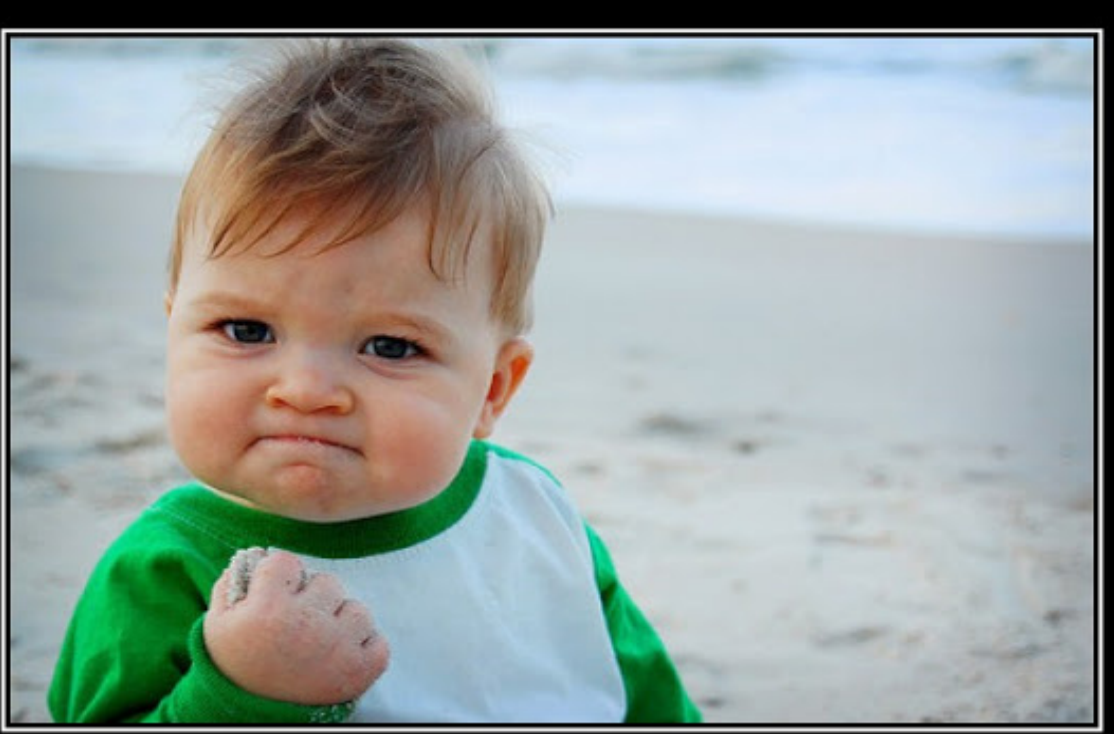

## SUCCESS

Because you too can own this face of pure accomplishment

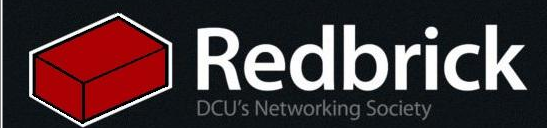

#### NO0000000

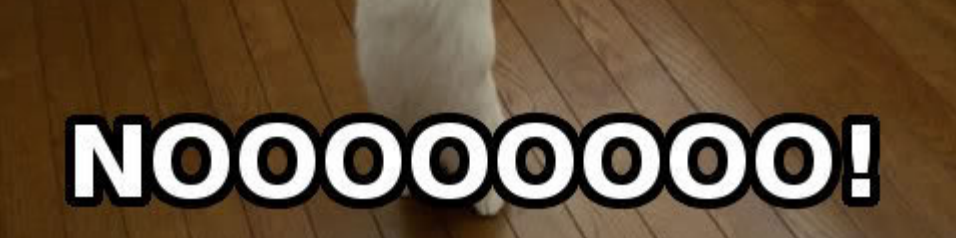

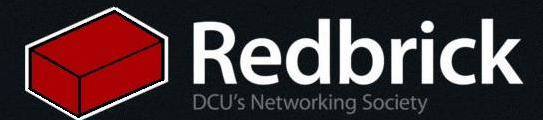

## What's wrong??

# .... WHAT SEEMS TO BE THE OFFICER, **PROBLEM**?

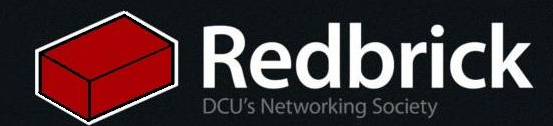

## Lets fix it!!

- 1. 2. 3. vi /etc/init.d/networking
- Change the gateway to "136.206.16.254"

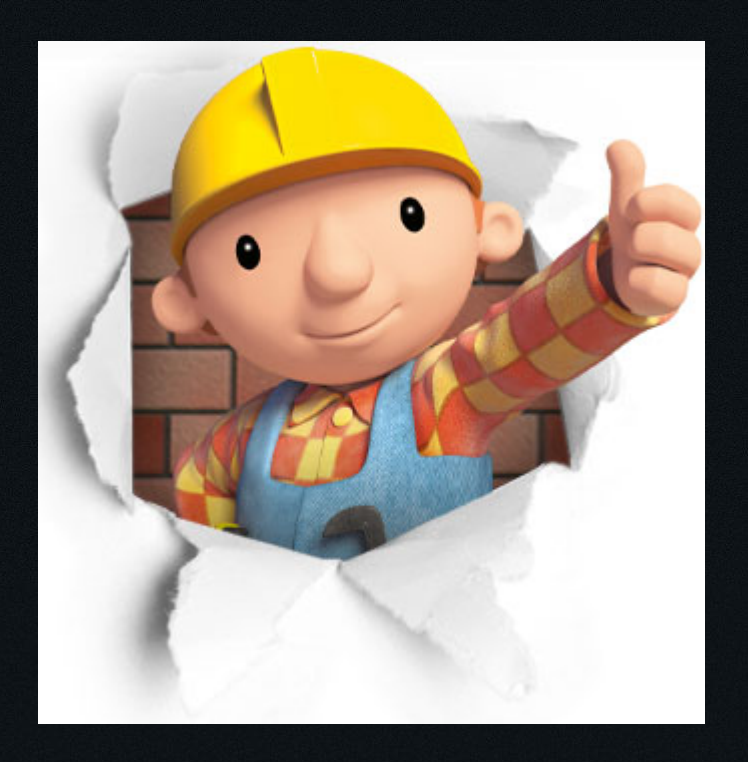

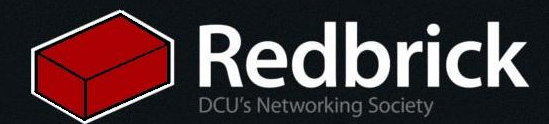

### What The Hell Is A Proxy??

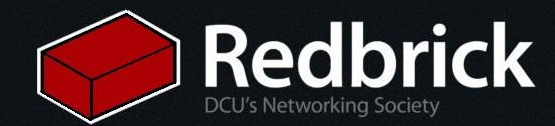

## So What Do I Do?

Edit the proxy information:

- 1. cd /etc/apt/apt.conf.d
- 2. sudo vim proxy
- 3. Insert the following line:

Acquire::http::Proxy "http://proxy.vmsrv.redbrick.dcu.ie:3128";

- 4. cd ~
- 5. vim .bashrc

export http\_proxy="http://proxy.vmsrv.redbrick.dcu.ie:3128"; export https\_proxy="http://proxy.vmsrv.redbrick.dcu.ie:3128"; export ftp\_proxy="http://proxy.vmsrv.redbrick.dcu.ie:3128";

6. source .bashrc

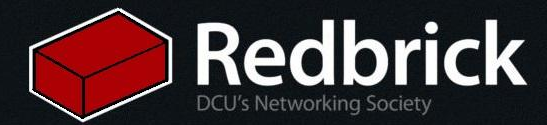

### So What Now?

- Make the vm secure
- Install some packages
- Make yourself at home

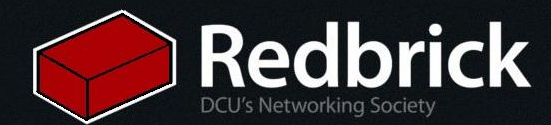